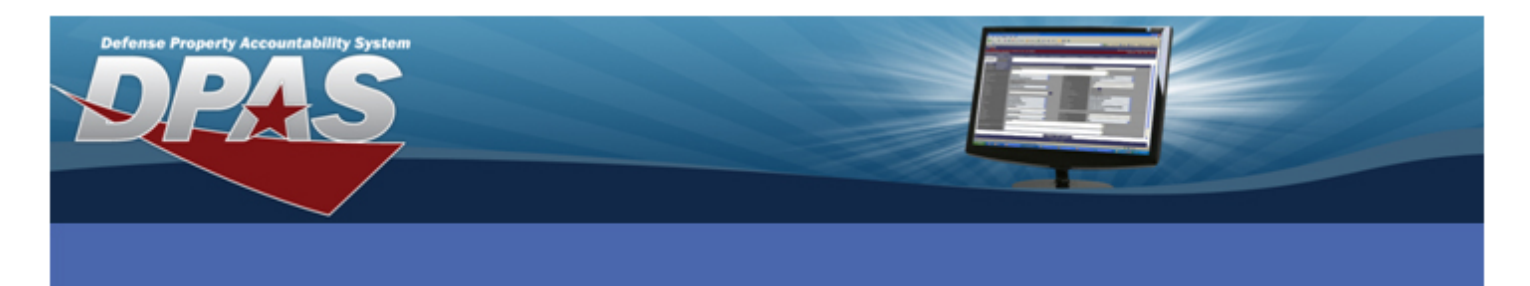

# Web Defense Property Accountability System (DPAS) Disposal Type Action Codes

When the **Designate** checkbox is selected, the following are the only valid Type Action codes:

- Turn-In (DTNI) Return an asset to an intermediate activity and they decide how the asset will be turned in. For example, the asset can go to an Agency's Central Receiving Activity and that organization decides if there is use for the asset within the agency, or returns it directly to the Defense Reutilization and Marketing Office (DRMO).
- Transfer Out outside DPAS (DTRO)
- Disposal (DSPL) Return an asset directly to the DRMO without using an automated interface or dispose of it locally.
- Loan Return (DLNR) The asset was loaned to UIC. This action type records the return of the property, the contact information and the condition of the asset.

When the **Designate** checkbox is not selected, the following Type Action codes will also display:

- Report of Survey / Lost, Damaged, Destroyed (DLDD)
- Sales (DSAL)
- Donated (Disposal) (DDNT)
- > AAR (DAAR)
- Inventory Adj (Disposal) (DIAJ)

This Reference Document will only discuss the Transfer Out-outside DPAS, Report of Survey/Lost, Damaged/Destroyed, Donated, and AAR and Inventory Adjustment type actions.

Keep in mind that the Search Criteria, Search Results, and Selected Rows pages are the same for all disposal types, so this document will only discuss the Disposition page.

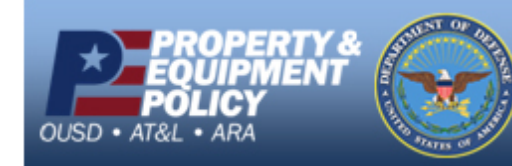

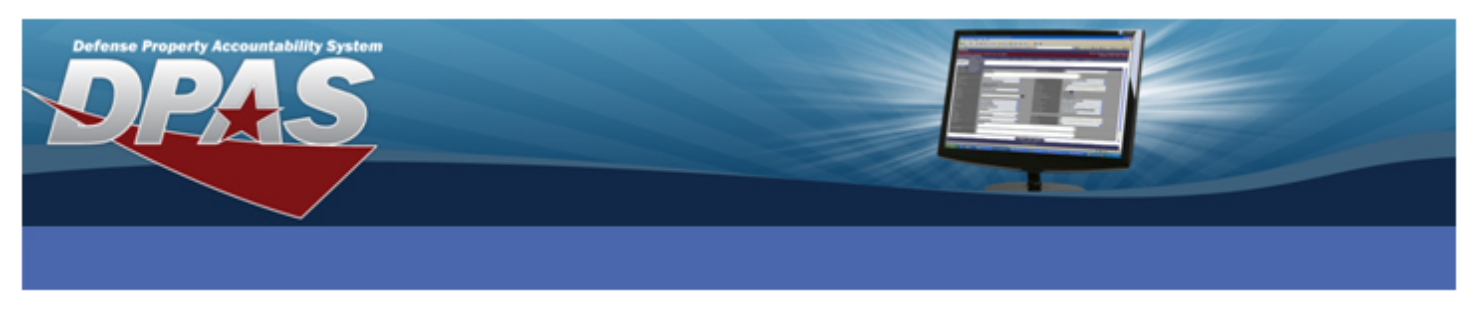

## TRANSFER OUT – OUTSIDE DPAS (DTRO)

Why would you do this type of disposal? Transfer an asset to an organization that does not use Web DPAS.

This type of transfer is NOT to be confused with transferring assets within the Web DPAS application. Once you have selected the asset(s) you are transferring, the Disposition page displays:

| Designate<br>Asset Id<br>Serial Nor | NO                     |   | Type Action<br>Stock Nor<br>Custodish Nor | TRANSFER OUT - OUTSIDE DPAS    |     |
|-------------------------------------|------------------------|---|-------------------------------------------|--------------------------------|-----|
| isposition                          |                        |   |                                           |                                |     |
| Das Nor                             | 23485902850555         |   |                                           |                                |     |
| nnd Cd                              | B-Svcbl(With Qual)     | ~ | "Fund Cd                                  | 99                             | ¥   |
| up To Address                       |                        |   |                                           |                                |     |
| hip To POC                          | JANICE JOPLIN          |   | OSN                                       | 440-3300                       |     |
| hone Nbr                            |                        |   | FAX Nbr                                   |                                | 10  |
| Mail Address                        | JANICE JOPLINGNAVY MIL |   |                                           |                                |     |
| hip To                              | E4444                  |   | Ship To Name                              | JACKSONVILLE NAVAL SUPPORT DEF | POT |
| ddress                              | 303 SEA ST             |   |                                           |                                |     |
| ty                                  | JACKSONVILLE           |   | "State                                    | FL-Florida                     | ~   |
| P Cd                                | 89999                  |   | *Country Cd                               | US-UNITED STATES OF AMERICA    | *   |
| pment Dt                            |                        |   | Est Shipment Dt                           |                                |     |
| 4                                   |                        |   | Mode of Shipment                          | Select an item                 | ~   |
| History Remarks                     | Transfer to NAVSUP JAX |   | 10                                        |                                |     |
| ttachment                           | Add Attachment         |   |                                           |                                |     |
| Attachments Available               |                        |   |                                           |                                |     |

1. Enter or browse/select a **Doc Nbr**. You will not be able to print a DD Form 1150 or DD Form 1348 unless you have a Document Number.

Submit Cancel

- 2. Select the condition of the asset from the **Cond Cd** drop-down list. This may be the last known condition of the item.
- 3. Select the funding from the **Fund Cd/ASN** drop-down list.
- 4. Select the Ship To Address browse button and select the address to where you will ship the asset(s). These addresses are built from the Master Data / Address using the Destination type. If any required fields (from Ship To to Country Cd were not populated, you will need to enter them now.
- 5. If known, select the date the item is to be shipped in the **Shipment Dt**. You can use the Calendar tool to select the date or enter the date in DD/MM/YYYY format.
- 6. If this is an estimated date, select the **Est Shipment Dt** checkbox.
- 7. If known, enter the Transportation Control Number in the **TCN** field.
- 8. If known, select the appropriate **Mode of Shipment**.
- 9. Enter the justification in the **History Remarks**.
- 10. Select the **Submit** button.

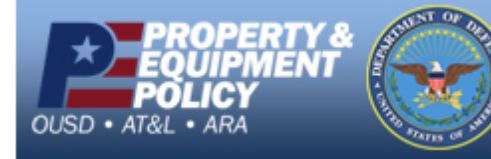

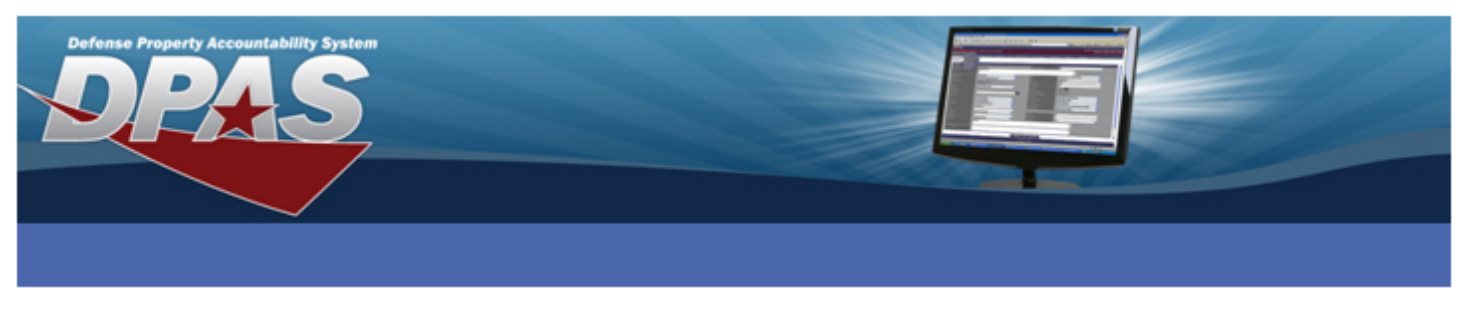

## **REPORT OF SURVEY/LOST, DAMAGED, DESTROYED (DLDD)**

Why would you do this type of disposal? The asset is no longer physically available because it was stolen, user lost the item or it was damaged or destroyed. This action documents the loss.

Once you have selected the asset(s) you are reporting, the Disposition page displays:

| Search Criteria          |                      |          |                      |                                   |   |
|--------------------------|----------------------|----------|----------------------|-----------------------------------|---|
| Designate                | NO                   |          |                      | REPORT OF SURVEY / LOST, DAMAGED, |   |
|                          |                      |          | Type Action          | DESTROYED                         |   |
| Asset Id                 |                      |          | Stock Nor            |                                   |   |
| Serial Nor               |                      |          | Custodian Nbr        |                                   |   |
|                          |                      |          |                      |                                   |   |
| Disposition              |                      |          |                      |                                   |   |
| "Doc Nbr                 | 23485902850555       |          | 'Retirement/Dspsl Dt | 10/12/2010                        |   |
| *Cond Cd                 | H-Unsycbl(Condemned) | ×        | 'Fund Cd             | 99                                | × |
| Event                    | DESTROYED-ACCIDENT   | <b>*</b> |                      |                                   |   |
| 'History Remarks         | ITEM DESTROYED       |          | ~                    |                                   |   |
|                          |                      |          |                      |                                   |   |
|                          |                      |          |                      |                                   |   |
|                          |                      |          |                      |                                   |   |
|                          |                      |          | ×.                   |                                   |   |
| Attachment               | Add Attachment       |          |                      |                                   |   |
| No Atlachments Available |                      |          |                      |                                   |   |

1. Enter or browse/select a **Doc Nbr**. You will not be able to print a DD Form 1150 or DD Form 1348 unless you have a Document Number.

Submit Cancel

- 2. Enter the date of Retirement or Disposal in the Retirement/Dspsl Dt.
- 3. Select the condition of the asset from the **Cond Cd** drop-down list. This may be the last known condition of the item.
- 4. Select the funding from the **Fund Cd/ASN** drop-down list.
- 5. Select the cause of the action from the **Event** drop-down list. The choices are:
  - DESTROYED-ACCIDENT
  - DESTROYED-COMBAT
  - LOST
  - STOLEN
- 6. Enter details of the event in the **History Remarks** field.
- 7. Select the **Submit** button.

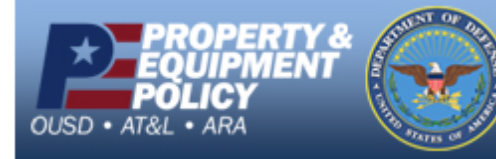

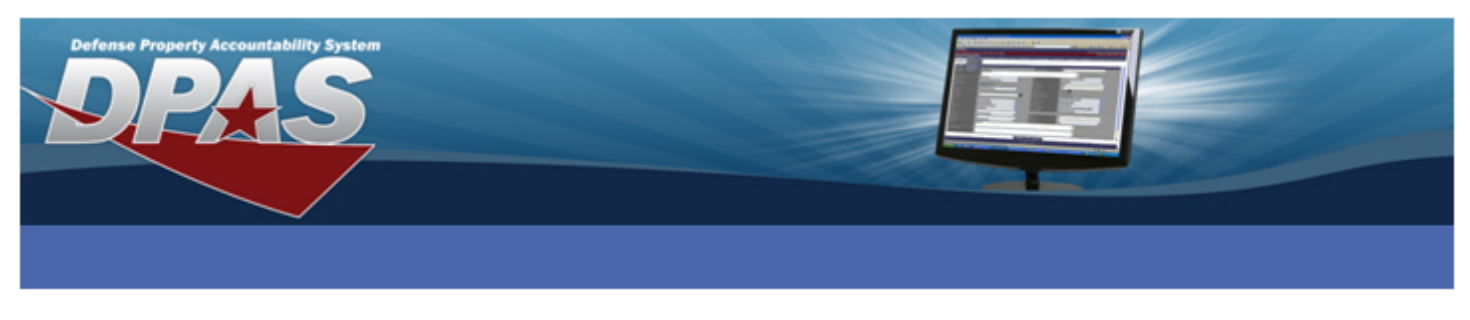

# SALES (DSAL)

**Why would you do this type of disposal?** This process records the sale of an asset. The action also records the condition of the asset, accounting and financial information and the contact information of the buyer. Once you have selected the asset(s) you sold, the Disposition page displays:

| Designate<br>Acces M<br>Savial Mo | NO                         |    | Type Adlian<br>Disck Ner<br>Cystodian Ner | SALES                       |   |
|-----------------------------------|----------------------------|----|-------------------------------------------|-----------------------------|---|
| Disposition                       |                            |    |                                           |                             |   |
| Doc Nar                           | 23485902860565             |    | "Retirement Dspsi Dt                      | 10/12/2010                  |   |
| Cond Cd                           | A-Svcbl(w/o Qual)          | ×  | 'Fund Cil                                 | 99                          | * |
| Ship To Address                   |                            |    |                                           |                             |   |
| Ship To POC                       | JOHN DOE                   | 15 | DSN                                       | jeso-8000                   |   |
| Hyone Nor                         | 892-1111                   |    | FAX Nor                                   |                             |   |
| E-Mail Address                    | UDG/WE DOD                 |    |                                           |                             |   |
| Ship To                           | D1KD9                      |    | Ship To Name                              | (DPAS                       |   |
| Address                           | 3990 EAST BROAD            |    |                                           |                             |   |
| City                              | COLUMBUS                   |    | 'State                                    | OH-Ohio                     | ~ |
| ZIP Cd                            | 43213                      |    | *Country Cd                               | US-UNITED STATES OF AMERICA | * |
| Write Off                         |                            |    |                                           |                             |   |
| Selling Price                     | 75000                      |    |                                           |                             |   |
| hipment Dt                        |                            |    | Est Shipment Dt                           |                             |   |
| CN                                |                            |    | Mode of Shipment                          | Select an Item              | ~ |
| History Remarks<br>Machment       | SOLD TO ANOTHER DOD AGENCY |    | 2                                         |                             |   |

- 1. Enter or browse/select a **Doc Nbr**. You will not be able to print a DD Form 1150 or DD Form 1348 unless you have a Document Number.
- 2. Enter the date of Retirement or Disposal in the Retirement/Dspsl Dt.
- 3. Select the condition of the asset from the **Cond Cd** drop-down list. This may be the last known condition of the item.
- 4. Select the funding from the **Fund Cd/ASN** drop-down list.
- Select the Ship To Address browse button and select the address to where you will ship the asset(s). These addresses are built from the Master Data / Address using the Destination type. If any required fields (from Ship To to Country Cd were not populated, you will need to enter them now.
- 6. The **Write Off** checkbox is already selected and cannot be unselected. This field will only display for Capital Assets.
- 7. Enter the selling price of the item in the **Selling Price** field.
- 8. If known, select the date the item is to be shipped in the **Shipment Dt**. You can use the Calendar tool to select the date or enter the date in DD/MM/YYYY format.
- 9. If this is an estimated date, select the Est Shipment Dt checkbox.
- 10. If known, enter the Transportation Control Number in the **TCN** field.
- 11. If known, select the appropriate **Mode of Shipment**.
- 12. Enter the justification in the **History Remarks**.
- 13. Select the **Submit** button.

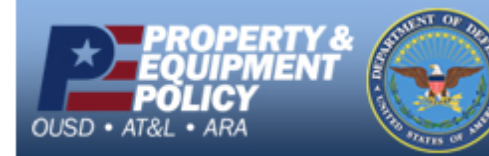

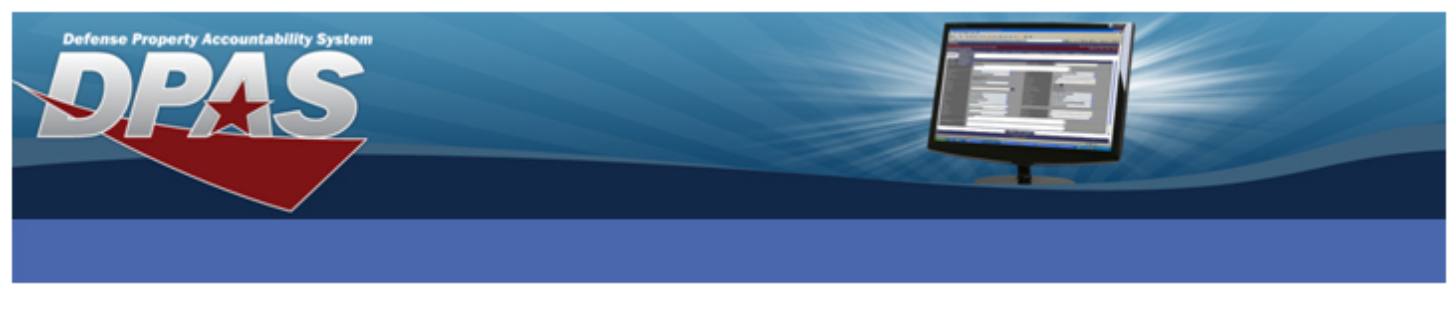

## **DONATION (DDNT)**

Why would you do this type of disposal? The contact information of the enterprise receiving the property, the condition of the property and the financial impact for the donating activity is recorded.

Once you have selected the asset(s) you are reporting, the Disposition page displays:

| Designate<br>Asset Id<br>Senal Nor | NO                      |   | Type Auton<br>Stock Nor<br>Costock an Nor | DONATED (DISPOSAL)          |   |
|------------------------------------|-------------------------|---|-------------------------------------------|-----------------------------|---|
| sposition                          |                         |   |                                           |                             |   |
| Dac Nor                            | 23485902850555          |   | "Retirement/Dspsl Dt                      | 10/12/2010                  |   |
| ond Cd                             | A-Svcbl(w/o Qual)       | * | "Fund Cd                                  | 99                          | * |
| hip To Address                     |                         |   |                                           |                             |   |
| hip To POC                         | JOHN DOE                |   | DSN                                       | 050-8888                    |   |
| hone Nbr                           | 692-1111                |   | FAX Nbr                                   |                             |   |
| Mail Address                       | DOGWE.DDD               |   |                                           |                             |   |
| hip To                             | pikD9                   |   | Ship To Name                              | DPAS .                      |   |
| ddress                             | 3990 EAST BROAD         |   |                                           |                             |   |
| ity                                | COLUMBUS                |   | *State                                    | OH-Ohio                     | ~ |
| IP Cd                              | 43213                   |   | *Country Cd                               | US-UNITED STATES OF AMERICA | * |
| ite Off                            |                         |   |                                           |                             |   |
| ipment Dt                          | 10/12/2010              |   | Est Shipment DI                           |                             |   |
| ท                                  |                         |   | Mode of Shipment                          | C-Van                       | * |
| istory Remarks                     | ASSET DONATED TO MUSEUM |   | 6                                         |                             |   |
| ttachment                          | Add Attachment          |   |                                           |                             |   |
| Augurinerita Argitaule             |                         |   |                                           |                             |   |

- 1. Enter or browse/select a **Doc Nbr**. You will not be able to print a DD Form 1150 or DD Form 1348 unless you have a Document Number.
- 2. Enter the date of Retirement or Disposal in the Retirement/Dspsl Dt.
- 3. Select the condition of the asset from the **Cond Cd** drop-down list. This may be the last known condition of the item.
- 4. Select the funding from the **Fund Cd/ASN** drop-down list.
- 5. Select the **Ship To Address** browse button and select the address to where you will ship the asset(s). These addresses are built from the **Master Data / Address** using the Destination type. If any required fields (from **Ship To** to **Country Cd** were not populated, you will need to enter them now.
- 6. If known, select the date the item is to be shipped in the **Shipment Dt**. You can use the Calendar tool to select the date or enter the date in DD/MM/YYYY format.
- 7. If this is an estimated date, select the **Est Shipment Dt** checkbox.
- 8. If known, enter the Transportation Control Number in the **TCN** field.
- 9. If known, select the appropriate Mode of Shipment.
- 10. Enter the justification in the History Remarks.
- 11. Select the **Submit** button.

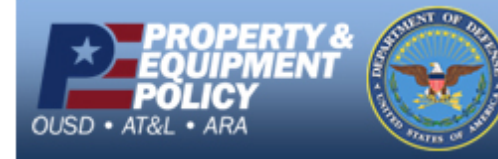

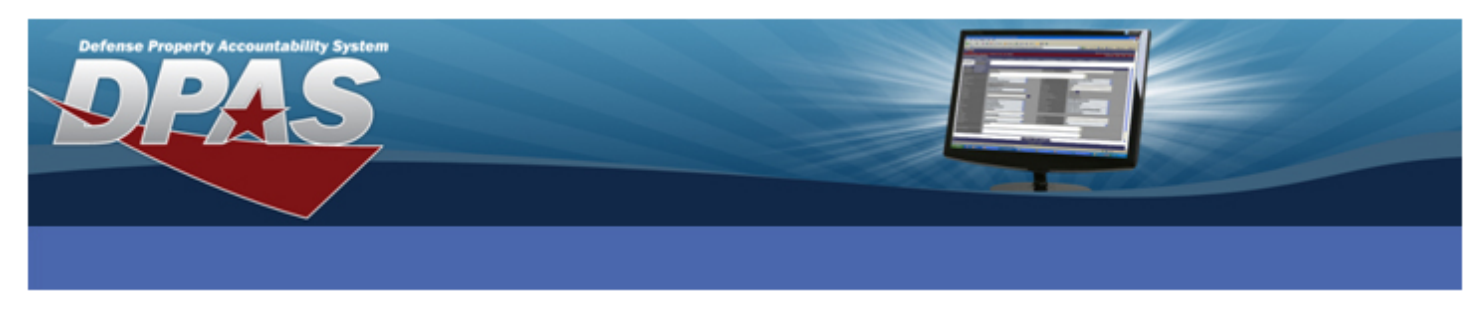

## **ADMINISTRATIVE ADJUSTMENT REPORT (DAAR)**

Why would you do this type of disposal? The action records administrative disposal of property.

Once you have selected the asset(s) you are reporting, the Disposition page displays:

| Searcl        | ch Criteria   |                      |          |                      |            |   |  |
|---------------|---------------|----------------------|----------|----------------------|------------|---|--|
| Desig         | ignate        | NO                   |          | Type Action          | AAR        |   |  |
| Asse          | et id         |                      |          | Stock Nbr            |            |   |  |
| Seria         | al Nbr        |                      |          | Custodian Nbr        |            |   |  |
|               |               |                      |          |                      |            |   |  |
| Dispositio    | on            |                      |          |                      |            |   |  |
| *Doc Nbr      |               | 23485902850555       |          | *Retirement/DspsI Dt | 10/12/2010 | 3 |  |
| "Cond Cd      |               | H-Unsvcbl(Condemned) | <b>~</b> | *Fund Cd             | 99         | ~ |  |
| Write Off     |               |                      |          |                      |            |   |  |
| 'History Rem  | narks         | AAR Report           |          | <u>_</u>             |            |   |  |
|               |               |                      |          |                      |            |   |  |
|               |               |                      |          |                      |            |   |  |
|               |               |                      |          |                      |            |   |  |
|               |               |                      |          |                      |            |   |  |
| Attachment    |               | Add Attachment       |          |                      |            |   |  |
| No Attachment | nts Available |                      |          |                      |            |   |  |

1. Enter or browse/select a **Doc Nbr**. You will not be able to print a DD Form 1150 or DD Form 1348 unless you have a Document Number.

Submit Cancel

- 2. Enter the date of Retirement or Disposal in the **Retirement/Dspsl Dt**.
- 3. Select the condition of the asset from the **Cond Cd** drop-down list. This may be the last known condition of the item.
- 4. Select the funding from the **Fund Cd/ASN** drop-down list.
- 5. Enter the justification in the **History Remarks**.
- 6. Select the **Submit** button.

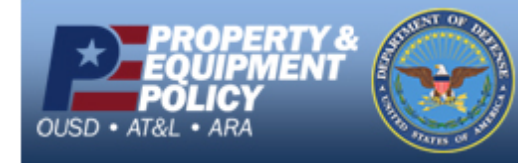

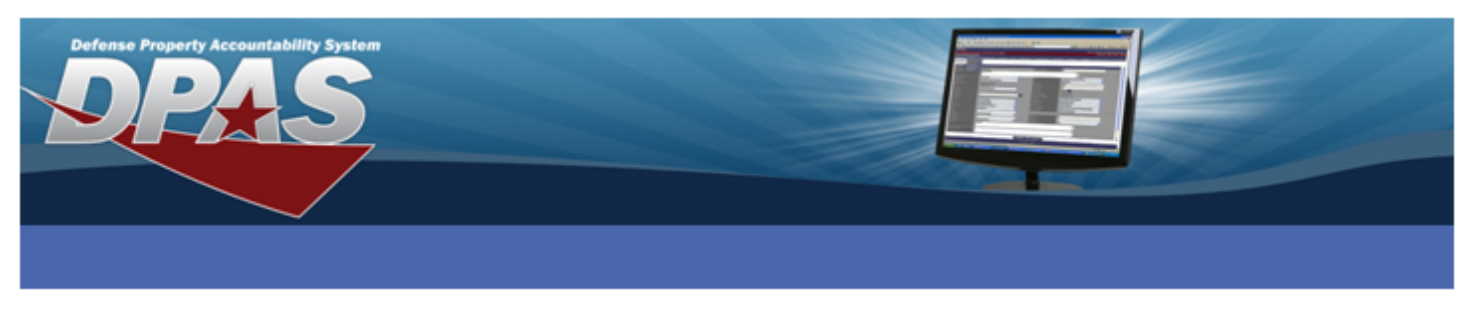

## **INVENTORY ADJUSTMENT (DIAJ)**

Why would you do this type of disposal? The asset was recorded as missing during an inventory, removed from the system and documented by this action.

Once you have selected the asset(s) you are reporting, the Disposition page displays:

| Search Criteria          |                                    |   |                      |                          |   |
|--------------------------|------------------------------------|---|----------------------|--------------------------|---|
| Designate                | NO                                 |   | Type Action          | INVENTORY ADJ (DISPOSAL) |   |
| Asset Id                 |                                    |   | Stock Nbr            |                          |   |
| Serial Nbr               |                                    |   | Custodian Nbr        |                          |   |
| Disposition              |                                    |   |                      |                          |   |
| Disposition              |                                    |   |                      | _                        |   |
| 'Doc Nbr                 | 23485902850565                     |   | "Retirement/DspsI Dt | 10/12/2010               |   |
| 'Cond Cd                 | A-Svcbl(w/o Qual)                  | ~ | "Fund Cd             | 99                       | × |
| Write Off                |                                    |   |                      |                          |   |
| Inv Nbr                  | 10041UIC0030003                    |   |                      |                          |   |
| 'History Remarks         | Making Adjustment due to Inventory |   | 2                    |                          |   |
| Attachment               | Add Attachment                     |   |                      |                          |   |
| No Attachments Available |                                    |   |                      |                          |   |

1. Enter or browse/select a **Doc Nbr**. You will not be able to print a DD Form 1150 or DD Form 1348 unless you have a Document Number.

Submit Cancel

- 2. Enter the date of Retirement or Disposal in the Retirement/Dspsl Dt.
- 3. Select the condition of the asset from the **Cond Cd** drop-down list. This may be the last known condition of the item.
- 4. Select the funding from the **Fund Cd/ASN** drop-down list.
- 5. Enter the inventory number that was associated for the asset in the Inv Nbr field.
- 6. Enter the reason for the inventory adjustment in the History Remarks field.
- 7. Select the **Submit** button.

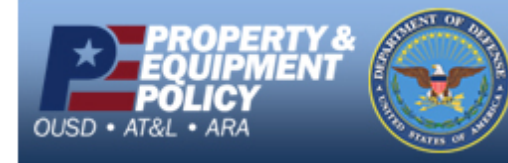